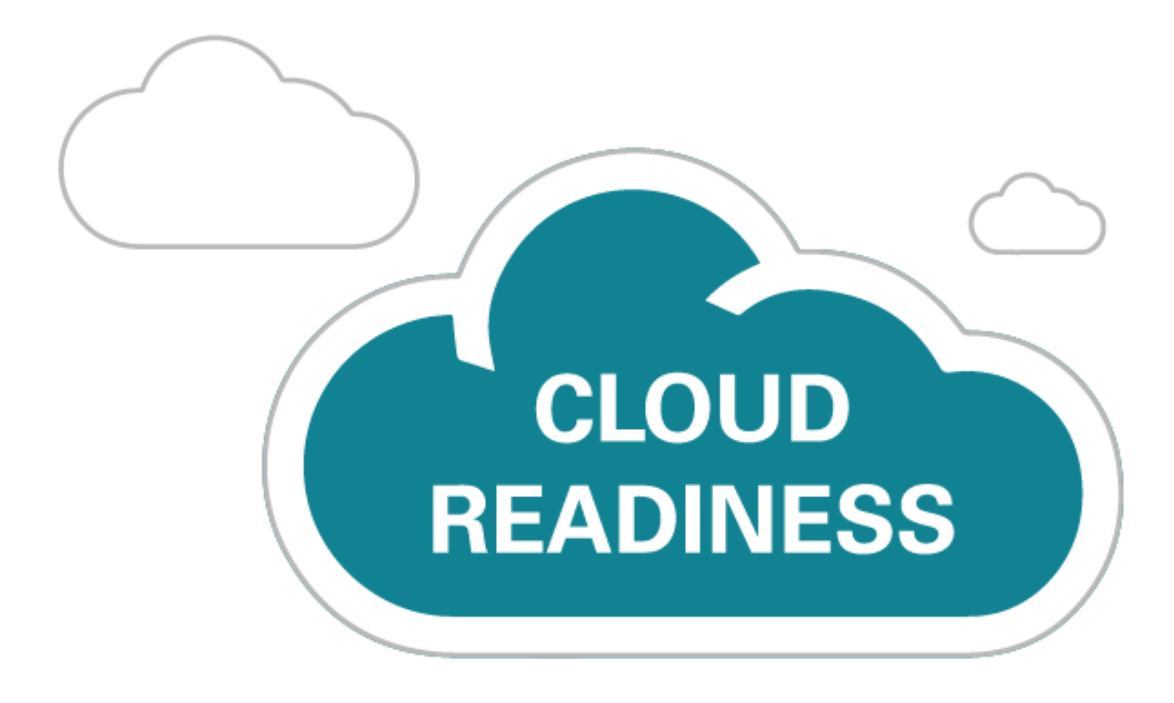

# **Oracle Taleo Cloud for Midsize** (Taleo Business Edition)

Update 20A

What's New

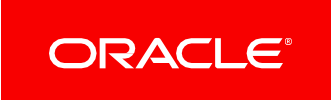

# TABLE OF CONTENTS

| DATE 20A                                    |
|---------------------------------------------|
| rision History                              |
| erview                                      |
| ature Summary                               |
| Recruit Enhancements                        |
| Selecting Offer Email Template 4            |
| Monster Candidate Search Improvements       |
| Career Center Enhancements                  |
| Renaming Buttons in Rolling Entity Sections |
| Platform Enhancements                       |
| New W-4 and I-9 Forms                       |

## **UPDATE 20A**

## **REVISION HISTORY**

This document will continue to evolve as existing sections change and new information is added. All updates appear in the following table:

| Date        | Feature | Notes                     |
|-------------|---------|---------------------------|
| 17 FEB 2020 |         | Created initial document. |

## **OVERVIEW**

This guide outlines the information you need to know about new or improved functionality in Oracle Taleo Cloud for Midsize (Taleo Business Edition) Update 20A. Each section includes a brief description of the feature, the steps you need to take to enable or begin using the feature, and any tips or considerations that you should keep in mind.

We are announcing the general availability of the 20A update of the Oracle Taleo Cloud for Midsize (TBE) on February 21, 2020. This is considered a minor update.

## FEATURE SUMMARY

#### Column Definitions:

#### Features Delivered Enabled

**Report** = New or modified, Oracle-delivered, ready to run reports.

Ul or Process-Based: Small Scale = These UI or process-based features are typically comprised of minor field, validation, or program changes. Therefore, the potential impact to users is minimal.

Ul or Process-Based: Larger Scale\* = These UI or process-based features have more complex designs. Therefore, the potential impact to users is higher.

**Features Delivered Disabled** = Action is needed BEFORE these features can be used by END USERS. These features are delivered disabled and you choose if and when to enable them. For example, a) new or expanded BI subject areas need to first be incorporated into reports, b) Integration is required to utilize new web services, or c) features must be assigned to user roles before they can be accessed.

|                                             | Rea<br>(Fea<br>Reports plus Small S<br>have minimal user in<br>acceptance testing s<br>Process-Based* new | Ready for Use by End Users<br>(Features Delivered Enabled)<br>Reports plus Small Scale UI or Process-Based new features will<br>have minimal user impact after an update. Therefore, customer<br>acceptance testing should focus on the Larger Scale UI or<br>Process-Based* new features. |                                          | Action is Needed BEFORE Use by End Users<br>(Features Delivered Disabled)<br>Not disruptive as action is required to make these features<br>ready to use. As you selectively choose to leverage, you set<br>your test and roll out timing. |
|---------------------------------------------|----------------------------------------------------------------------------------------------------|----------------------------------------------------------------------------------------------------|------------------------------------------|----------------------------------------------------------------------------------------------------|
| Feature                                     | Report                                                                                                    | Ul or<br>Process-Based:<br>Small Scale                                                                                                    | UI or<br>Process-Based:<br>Larger Scale* |                                                                                                    |
| Recruit Enhancements                        |                                                                                                    |                                                                                                    |                                          |                                                                                                    |
| Selecting Offer Email Template              |                                                                                                    |                                                                                                    |                                          | ✓                                                                                                    |
| Monster Candidate Search Improvements       |                                                                                                    | ~                                                                                                    |                                          |                                                                                                    |
| Career Center Enhancements                  |                                                                                                    |                                                                                                    |                                          |                                                                                                    |
| Renaming Buttons in Rolling Entity Sections |                                                                                                    |                                                                                                    |                                          | ~                                                                                                    |
| Platform Enhancements                       |                                                                                                    |                                                                                                    |                                          |                                                                                                    |
| New W-4 and I-9 Forms                       |                                                                                                    | ~                                                                                                    |                                          |                                                                                                    |

## **RECRUIT ENHANCEMENTS**

#### SELECTING OFFER EMAIL TEMPLATE

With this release, Recruit users can now select the email template to be used when sending an offer to a candidate. This feature allows you to present a different email message based on the offer recipient, such as when sending an offer to an internal candidate versus an external candidate.

As part of this feature, custom system email templates can now be designated as "Offer" emails, and only the templates with this designation will be available for selection when sending an offer to a candidate.

When adding a new system email template, there is a new required field called Email Category. The two options are 'General' and 'Offer'. Select 'Offer' for all email templates pertaining to sending an offer to a candidate. Select 'General' for all other email templates. All of your existing custom templates have 'General' selected already, but moving forward if you create new templates, you will need to select an option.

The default email template sent to candidates is called 'Candidate Offer.' Since this is a standard template, it will not have this Email Category field in the template, but it will always be an available option when users email an offer to a candidate.

#### STEPS TO ENABLE

- 1. Select Administration, then select Customize Recruit.
- 2. Click System Email Templates.
- 3. Click Assign System Templates at the top of the list of templates.
- 4. Scroll down to the 'Email candidate offer' action, and make a note of the template assigned to this action.
- 5. Click Cancel to return to the list of email templates.
- 6. If you had the 'Candidate Offer' template assigned as the template, no action is needed.
- 7. If you had another template assigned, edit this template and change the **Email Category** field at the top to 'Offer'. Save the template.

| 🔆 Admin            | istration: Add T                                                                                             | emplate                                                                                                    |
|--------------------|----------------------------------------------------------------------------------------------------|----------------------------------------------------------------------------------------------------|
| Email Category:    | Please select 🗸                                                                                              |                                                                                                    |
| Select merge field | Please select                                                                                                | unto mino the Cubic of                                                                                                    |
|                    | General                                                                                                    | istomize the Subject                                                                                                    |
| Available Merge F  | Offer                                                                                                    |                                                                                                    |
| Select Field Type  | Select                                                                                                    | Field                                                                                                    |
| Candidate fields   | ~                                                                                                    |                                                                                                    |
|                    | Admin<br>Email Category:<br>Select merge field<br>Available Merge F<br>Select Field Type<br>Candidate fields | Administration: Add T<br>Email Category:Please select- \v<br>Select merge field<br>Available Merge F<br>Select Field Type Select<br>Candidate fields \v |

Copy and paste merge field into template body below.

- 8. Create other email templates as needed, for the purpose of emailing an offer to a candidate. For example, you may wish to have one email template for internal candidates and one for external candidates, or you may want to have a different template for interns. Remember that any such email templates should be similar to the default 'Candidate Offer' template and contain the <<CANDIDATE\_OFFER\_LINK>> merge field.
- 9. Make sure that any templates that will be used to send an offer to a candidate have the 'Offer' email category set.

When your users click the **Email Offer** button during the offer process, the list of templates shown in the dropdown list includes the default 'Candidate Offer' as well as any templates with the Email Category of 'Offer.' The assigned system template for the candidate offer action will always be the first choice in the drop-down list.

| Send Cancel                      |                                                                               |
|----------------------------------|-------------------------------------------------------------------------------|
| Email Offer                      |                                                                               |
| To:                              | mlopez@invalidemail.com                                                       |
| Select additional users to email | this offer to:                                                                |
| Users:                           | [ To: Add User ]                                                              |
|                                  | [ CC: Add User ]                                                              |
|                                  | BCC: Add User ]                                                               |
| Offer Email Template:            | Candidate Offer 🗸                                                             |
| Subject:                         | Candidate Offer                                                               |
| Body:                            | Candidate Email OfferInternal Candidates only                                 |
|                                  | Candidate Email OfferSummer Interns                                           |
|                                  | This message is to inform you that NAMICO would like to present you with an o |
|                                  | Click the offer below to review the offer details.                            |
|                                  | Offer                                                                         |
|                                  | Offer for Engineering Mgr                                                     |

#### TIPS AND CONSIDERATIONS

If you create multiple templates for emailing offers to candidates, you may want to send some test offers to confirm that the formatting of the email looks correct.

#### MONSTER CANDIDATE SEARCH IMPROVEMENTS

This release improves on the Monster Candidate Search functionality introduced in TBE 19D.

#### **Hiring Manager Access**

Previously, only users with the Administrator and Recruiter roles could access the Monster Candidate Search feature. You can now extend this functionality to users with the Hiring Manager role as well, although this is not enabled by default. If you wish to extend this feature to your Hiring Managers, be sure to turn on the access under Users>Roles>Assign Access Control. The bottom two options are recommended for Hiring Managers.

| Sourcing (Monster Candidate Search)   |
|---------------------------------------|
| Edit Settings for Monster Credentials |
| View History Logs                     |
| Access Monster Candidate Search       |
| View Resume ?                         |
|                                       |

Hiring Managers can only add candidates to open requisitions for which they are an owner. They can only import job descriptions from open requisitions they own as well. With this feature, you can easily greatly increase the candidate pool for your hiring managers, while still limiting their requisition access appropriately.

#### Improvements in the Search Function

When saving searches, users will now have the ability to 'save as' so they can easily create a new search, based on the search criteria of a prior search. You can use the new Save As both when you initially create a search and when you have modified the search criteria, and want to save a copy with this new criteria.

| Candidate Search |      | arch    | MONSTER |
|------------------|------|---------|---------|
| Saved Searche    | S    |         |         |
| Jr Acct          |      |         | ~       |
| <u>Manage</u>    | Save | Save As | 0       |

In addition, when you click Manage to list all saved searched, the list can be sorted by both title and the date modified. Pagination has been added as well, to easily accommodate a large number of saved searches.

| Search Title 🔹       | Date Modified         |      |        |            |
|----------------------|-----------------------|------|--------|------------|
| Java Prog-Boston     | 2/5/2020, 11:20:20 AM | View | / Edit | ប៊ី Delete |
| Java ProgGeorgia     | 2/5/2020, 11:19:57 AM | View | / Edit | ົ່ມ Delete |
| Jr Acct              | 2/5/2020, 11:20:48 AM | View | / Edit | ប់ Delete  |
| PM                   | 2/5/2020, 10:48:01 AM | View | / Edit | ប់ Delete  |
| PMLA area            | 2/5/2020, 11:19:14 AM | View | / Edit | ប៊ំ Delete |
| PMSan Francisco area | 2/5/2020, 11:18:26 AM | View | 🧷 Edit | ົ້ນ Delete |
|                      | qc c                  | > 3  |        |            |

#### Viewing the Full Profile for the Candidate

In the previous release, users could click the **More Details** link to see additional information that is not shown in the search results page. With this release, in addition to the **More Details** link, the candidate's name is now a link that will show the full profile.

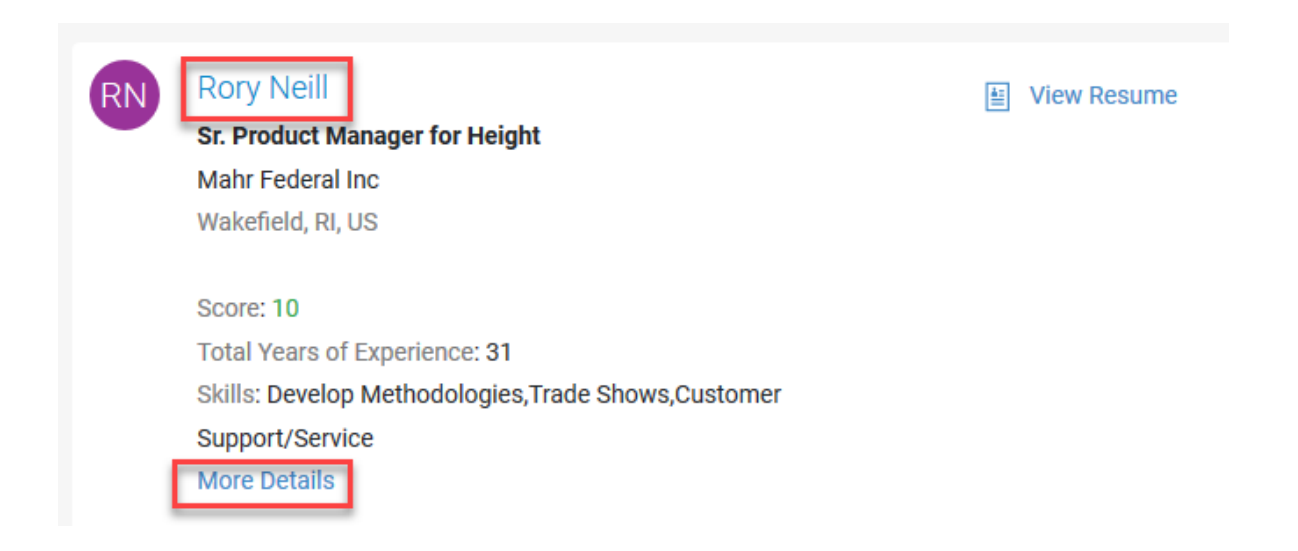

This feature allows users to get a more complete picture of the candidate before deciding to add the candidate to TBE with the View Resume link.

**NOTE:** If you add a Monster candidate to a requisition and the candidate already exists in TBE, the candidate will still be attached to the requisition, but the Candidate record is NOT updated with any changes which may exist since the record was created.

#### STEPS TO ENABLE

You don't need to do anything to enable this feature.

#### TIPS AND CONSIDERATIONS

When importing the job description or when adding a candidate to a requisition, the list of requisitions presented for selection includes those whose statuses are 'considered open'. You may have other custom statuses mapped to this category, not just Open, which is the default. You will see this 'considered open' checkmark in your list of Requisition statuses. You can edit the status mappings "Open Requisition Statuses' section to designate which statuses receive that checkmark.

### CAREER CENTER ENHANCEMENTS

#### RENAMING BUTTONS IN ROLLING ENTITY SECTIONS

Some customers re-purpose the 'Other Rolling Entity' sections of the Career Center (References, Residence History, Certificates and Licenses) to gather different types of candidate information. While the labels in the section were already editable, this release also allows for custom text for the buttons in these respective sections. This way, the button text matches the section text, avoiding any confusion during the application process.

#### STEPS TO ENABLE

As an example, let's assume that on your Career Center you need to capture accident reports from job seekers. You will want to change the label in the section, but also now the button text label as well.

- 1. Select Administration, then select Customize Recruit.
- 2. In the Customize Pages section, click Career Center Pages.
- 3. Edit the 'Other Rolling Entities' application component.
- 4. Click **Edit** to the right of the specific section you wish to re-purpose: Residence History, References, or Certificates and Licenses. Notice that the section will still have the name of the original section at the top but this will not appear on the Career Center.
- 5. Enter the desired title for the section, and any additional text you want to appear.
- 6. In the new **Action Button Title** field, enter the text that should appear on the button. If you do not enter anything here, the default text will be used.

| Submit Ca                                            | ancel Reset                                                                  |
|------------------------------------------------------|------------------------------------------------------------------------------|
| General Prop                                         | erties                                                                       |
|                                                      | Name: References                                                             |
| Title:                                               | rt                                                                           |
| Accident Repor                                       |                                                                              |
| Additional Text:                                     |                                                                              |
| Additional Text:<br>Please enter in<br>last 5 years. | formation regarding any driving accidents you have been involved in over the |
| Additional Text:<br>Please enter in<br>last 5 years. | formation regarding any driving accidents you have been involved in over the |

7. Adjust the fields as needed, along with the minimum and the maximum number of entries.

8. Click **Submit**, and upon return to the previous page, click **Save**.

Now when your job seekers are filling out the application, the button text will display as configured.

| 5. Other History                                                                                                    |
|----------------------------------------------------------------------------------------------------|
| Residence History                                                                                                    |
| • Add Residence History                                                                                                    |
| Accident Report Please enter information regarding any driving accidents you have been involved in over the last 5 years.  Add Accident Report |
|                                                                                                    |

If you have exposed this section on the **My Info** page as well, you will need to edit the My Info page in the Navigation section of the Career Center pages, and enter the updated button text here as well.

## PLATFORM ENHANCEMENTS

#### NEW W-4 AND I-9 FORMS

#### W-4 Form

The default W-4 form has been updated with the 2020 information. Any onboarding activity templates referencing this default W-4 form automatically include the new form. Completed activities are not affected.

However, due to the re-ordering of the fields on the form this year, employees who open an activity assigned previous to the release and saved their changes may see some of the fielded data in the wrong location. Because of this issue, it is recommended that any W-4 form activities that have been assigned but not yet completed be deleted and then re-assigned.

#### I-9 Form

The default I-9 form has also been updated with the latest version. Any onboarding activity templates referencing this default I-9 form automatically include the new form. Completed activities are not affected. It is recommended that any I-9 form activities that have been assigned but not yet completed be deleted and then re-assigned.

As with the previous version of this form, the form included with TBE is based on the 'paper' version of the form. Many fields are required, and no data will be pre-populated from TBE.

You may wish to download the instructions available for this form, and then upload them into your Talent Center Document Repository widget to help your employees when they complete it.

**NOTE:** There is a known issue on the Talent Center where clicking the View button for completed forms will always show the latest form, but with the data as it was originally entered. Employees can use the Download button instead to view their forms from previous years until this issue is resolved. This issue does not affect managers viewing older forms from TBE Onboard.

These forms are available with TBE Onboard, as well as from TBE Recruit to email to a candidate.

#### STEPS TO ENABLE

You don't need to do anything to enable this feature.

---

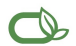

#### Oracle is committed to developing practices and products that help protect the environment

#### Copyright © 2020, Oracle and/or its affiliates. All rights reserved.

This software and related documentation are provided under a license agreement containing restrictions on use and disclosure and are protected by intellectual property laws. Except as expressly permitted in your license agreement or allowed by law, you may not use, copy, reproduce, translate, broadcast, modify, license, transmit, distribute, exhibit, perform, publish, or display any part, in any form, or by any means. Reverse engineering, disassembly, or decompilation of this software, unless required by law for interoperability, is prohibited.

The information contained herein is subject to change without notice and is not warranted to be error-free. If you find any errors, please report them to us in writing.

If this is software or related documentation that is delivered to the U.S. Government or anyone licensing it on behalf of the U.S. Government, then the following notice is applicable:

U.S. GOVERNMENT END USERS: Oracle programs, including any operating system, integrated software, any programs installed on the hardware, and/or documentation, delivered to U. S. Government end users are "commercial computer software" pursuant to the applicable Federal Acquisition Regulation and agency-specific supplemental regulations. As such, use, duplication, disclosure, modification, and adaptation of the programs, including any operating system, integrated software, any programs installed on the hardware, and/or documentation, shall be subject to license terms and license restrictions applicable to the programs. No other rights are granted to the U.S. Government.

This software or hardware is developed for general use in a variety of information management applications. It is not developed or intended for use in any inherently dangerous applications, including applications that may create a risk of personal injury. If you use this software or hardware in dangerous applications, then you shall be responsible to take all appropriate fail-safe, backup, redundancy, and other measures to ensure its safe use. Oracle Corporation and its affiliates disclaim any liability for any damages caused by use of this software or hardware in dangerous applications.

Oracle and Java are registered trademarks of Oracle and/or its affiliates. Other names may be trademarks of their respective owners.

Intel and Intel Xeon are trademarks or registered trademarks of Intel Corporation. All SPARC trademarks are used under license and are trademarks or registered trademarks of SPARC International, Inc. AMD, Opteron, the AMD logo, and the AMD Opteron logo are trademarks or registered trademarks of Advanced Micro Devices. UNIX is a registered trademark of The Open Group.

This software or hardware and documentation may provide access to or information about content, products, and services from third parties. Oracle Corporation and its affiliates are not responsible for and expressly disclaim all warranties of any kind with respect to third-party content, products, and services unless otherwise set forth in an applicable agreement between you and Oracle. Oracle Corporation and its affiliates will not be responsible for any loss, costs, or damages incurred due to your access to or use of third-party content, products, or services, except as set forth in an applicable agreement between you and Oracle.

Integrated Cloud Applications & Platform Services